# 在WAP551和WAP561接入點上配置IPv6地址

# 目標

Internet正在從IPv4向IPv6過渡,後者是下一代IP地址標準。IPv6消除了IPv4的地址稀缺問題 ,因為IPv6使用128位地址,而不是IPv4中使用的32位地址。由於這些標準正在轉換,有時通 訊裝置同時需要IPv4和IPv6功能。

本文檔的目的是向您展示如何使用「IPv6地址」頁在WAP551和WAP561上配置IPv6地址。 IPv6地址可以通過DHCP動態配置,也可以手動配置。

## 適用裝置

·WAP551 · WAP561

## 軟體版本

·v1.0.4.2 - WAP561

## 配置IPv6地址

步驟1.登入到Access Point Configuration Utility,然後選擇LAN > IPv6地址。將開啟*IPv6地址* 頁:

| IPv6 Addresses                               |                                                 |
|----------------------------------------------|-------------------------------------------------|
| IPv6 Connection Type:                        | <ul> <li>DHCPv6</li> <li>Static IPv6</li> </ul> |
| IPv6 Administrative Mode:                    | Enable                                          |
| IPv6 Auto Configuration Administrative Mode: | Enable                                          |
| Static IPv6 Address:                         |                                                 |
| Static IPv6 Address Prefix Length:           | 0. (Range: 0 - 128, Default: 0)                 |
| Static IPv6 Address Status:                  |                                                 |
| IPv6 Autoconfigured Global Addresses:        |                                                 |
| IPv6 Link Local Address:                     | (188) (Sine Mill) and Stat                      |
| Default IPv6 Gateway:                        | ji l                                            |
| IPv6 Domain Name Servers:                    | Oynamic                                         |
|                                              | O Manual                                        |
|                                              |                                                 |
|                                              | :                                               |
| Save                                         |                                                 |

#### 步驟2.按一下所需的IPv6連線型別單選按鈕。

| IPv6 Addresses                            |                        |
|-------------------------------------------|------------------------|
| IPv6 Connection Type:                     | DHCPv6     Static IPv6 |
| IPv6 Administrative Mode:                 | Enable                 |
| IPv6 Auto Configuration Administrative Mo | ode: 🔽 Enable          |

#### 這些選項說明如下:

·DHCPv6 — 通過DHCP伺服器動態分配IPv6地址。

·靜態IP — 使用者分配IPv6地址。

步驟3.(可選)如果要允許對接入點進行IPv6管理訪問,請選中*IPv6 Administrative Mode*欄 位中的**Enable**覈取方塊。

| IPv6 Addresses                               |                                                 |
|----------------------------------------------|-------------------------------------------------|
| IPv6 Connection Type:                        | <ul> <li>DHCPv6</li> <li>Static IPv6</li> </ul> |
| IPv6 Administrative Mode:                    | Enable                                          |
| IPv6 Auto Configuration Administrative Mode: | 🔽 Enable                                        |

步驟4.(可選)如果您希望裝置通過LAN埠上接收的路由器通告自動獲知其IPv6地址和網關 ,請選中*IPv6 Auto Configuration Administrative Mode*欄位中的**Enable**覈取方塊。接入點可以 有多個自動配置的IPv6地址。

| IPv6 Addresses                            |                                                 |
|-------------------------------------------|-------------------------------------------------|
| IPv6 Connection Type:                     | <ul> <li>DHCPv6</li> <li>Static IPv6</li> </ul> |
| IPv6 Administrative Mode:                 | Enable                                          |
| IPv6 Auto Configuration Administrative Mo | ode: 🕖 Enable                                   |

附註:如果在步驟2中選擇了DHCPv6,請跳至步驟8。

步驟5.在*Static IPv6 Address*(靜態IPv6地址)欄位中輸入接入點的IPv6地址。這是網路中唯一的IPv6地址。

| Static IPv6 Address:                  |                              |
|---------------------------------------|------------------------------|
| Static IPv6 Address Prefix Length:    | (Range: 0 - 128, Default: 0) |
| Static IPv6 Address Status:           |                              |
| IPv6 Autoconfigured Global Addresses: |                              |
| IPv6 Link Local Address:              | 1650 (1520-51165) (2245)54   |

步驟6.在*Static* IPv6 Address Prefix Length欄位中*輸入靜態地址的字首長*度。字首長度是一個 介於0到128之間的整數,它指定IPv6 IP地址的網路部分。這相當於IPv4中的子網掩碼。

| Static IPv6 Address:                  |                                 |
|---------------------------------------|---------------------------------|
| Static IPv6 Address Prefix Length:    | 64 (Range: 0 - 128, Default: 0) |
| Static IPv6 Address Status:           |                                 |
| IPv6 Autoconfigured Global Addresses: |                                 |
| IPv6 Link Local Address:              | 1950 1959 1959 1959             |

**附註:**如果自動分配一個或多個IPv6地址,則這些地址將顯示在*IPv6自動配置的全域性地址*欄 位中。

附註:IPv6 Link Local Address欄位僅顯示網段內的本地實體地址。本地鏈路地址是本地特定

的IPv6單播地址,可以在任何使用本地鏈路字首FE80::/10的介面上自動配置。

步驟7.在*Default IPv6 Gateway*欄位中輸入預設網關的IPv6地址。預設網關通常是將網路連線 到其它大型網路(如Internet)的路由器。地址未知或無法識別的資料包將傳送到預設網關。

| Default IPv6 Gateway:     |                                          |
|---------------------------|------------------------------------------|
| IPv6 Domain Name Servers: | <ul><li>Dynamic</li><li>Manual</li></ul> |
|                           |                                          |

步驟8.如果在步驟2中選擇了DHCPv6,請按一下**Dynamic**或**Manual**單選按鈕,選擇一種方法 來分配*Domain Name Server*的地址。如果選擇了「動態」,請跳至<u>步驟10</u>。

| Default IPv6 Gateway:     | and Selection School Fish |
|---------------------------|---------------------------|
| IPv6 Domain Name Servers: | Dynamic<br>Manual         |
| Save                      |                           |

這些選項說明如下:

·動態 — DHCP伺服器為DNS伺服器動態分配IPv6地址。

·靜態IP — 使用者手動為DNS伺服器分配IPv6地址。

步驟9.(可選)如果在步驟2中選擇靜態IP或在步驟8中選擇了手動,請在*IPv6域名伺服器欄位 中輸入DNS伺服器地*址。最多可以配置兩個域名伺服器。

| Default IPv6 Gateway:     | AND SHEWLEYN THE  |
|---------------------------|-------------------|
| IPv6 Domain Name Servers: | Oynamic<br>Manual |
|                           | UNISH CHECUMUM    |
|                           | an see the taken  |

步驟10.按一下Save以儲存設定。

| Default IPv6 Gateway:     | ANT SERVICES IN THE              |
|---------------------------|----------------------------------|
| IPv6 Domain Name Servers: | Oynamic<br>Manual                |
|                           | AN SHE SHE SHE                   |
|                           | 2011 (200 - 1200 - 120 per setta |